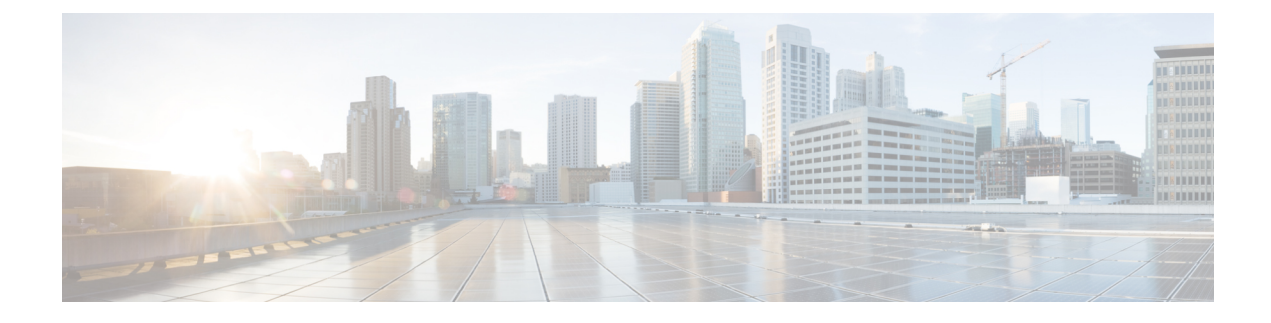

# Wi-Fi Hotspot Profile Setup

This chapter provides information on configuring Wi-Fi Hotspot Profiles for desk phones.

- About Wi-Fi Hotspot Profile Setup, on page 1
- Wi-Fi Hotspot Profile Settings, on page 1
- Create Wi-Fi Hotspot Profile, on page 6

### **About Wi-Fi Hotspot Profile Setup**

The Wi-Fi Hotspot Profile feature allows users to use their desk phones to provide a Wi-Fi Hotspot, so that they can connect a Wi-Fi device such as a tablet or a mobile phone to the network through the desk phone. The desk phones can automatically download the Wi-Fi Hotspot configuration from the Cisco Unified Communications Manager, and the configuration is then applied to these devices.

To use the Wi-Fi Hotspot Profile feature, you must configure a Wi-Fi Hotspot Profile on the Cisco Unified Communications Manager administrative interface. After the profile is created, you must associate it with a phone. To associate a Wi-Fi Hotspot Profile to a phone, you can configure the profile at the Enterprise Parameters, Common Phone Profile, or individual phone level. Configuring a Wi-Fi Hotspot Profile on the Phone page overrides the Enterprise Parameters and Common Phone Profile settings. After the desk phones download the TFTP configuration file, the users can enable Wi-Fi Hotspot and connect the Wi-Fi devices.

```
(
```

Important

No endpoints currently support the Wi-Fi Hotspot Profile feature.

By default, the Wi-Fi Hotspot Profile feature is disabled in Cisco Unified Communications Manager. If you want to enable the Wi-Fi Hotspot for a desk phone, you can enable the Wi-Fi Hotspot feature at the Enterprise Phone Configuration, Common Phone Profile or individual phone level and then apply a Wi-Fi Hotspot Profile to the Enterprise Parameters, Common Phone Profile or individual phone level. The Wi-Fi Hotspot setting on the Phone page overrides the setting on the Common Phone Profile page, which overrides the setting on the Enterprise Phone Configuration page.

## Wi-Fi Hotspot Profile Settings

The following table displays the Wi-Fi Hotspot Profile settings.

| Name                              | Description                                                                                                    |
|-----------------------------------|----------------------------------------------------------------------------------------------------|
| Wi-Fi Hotspot Profile Information |                                                                                                    |
| Name                              | Enter a name for the Wi-Fi Hotspot Profile. The value can include 1 to 50 characters, including alphanumeric characters, dots, dashes, and underscores.                                                                                                    |
| Description                       | Enter a description for the Wi-Fi Hotspot Profile. The description can include up to 50 characters in any language, but it cannot include double quotation marks ("), percentage sign (%), ampersand (&), backslash (\), or angle brackets (<>).                                                                                                    |
| User Modifiable                   | Select one of the following options from the drop-down list box:                                                                                                    |
|                                   | Allowed                                                                                                    |
|                                   | Indicates that the user can change any profile settings. This is the default setting.                                                                                                    |
|                                   | Disallowed                                                                                                    |
|                                   | Indicates that the user cannot make any changes to the profile.                                                                                                    |
|                                   | Restricted                                                                                                    |
|                                   | Indicates that some settings (Enable/Disable,<br>SSID Suffix, PSK Passphrase, WEP Key) can be<br>modified, but other settings (Frequency Band,<br>Authentication Method, Authentication Server,<br>Port, Shared Secret) cannot be modified.                                                                                                    |
| Wireless Settings                 |                                                                                                    |
| SSID (Network Name) Prefix        | Enter the Service Set Identifier (SSID) Prefix for the<br>Wi-Fi Hotspot Profile. The SSID Prefix that you enter<br>here is combined with the SSID suffix, which is<br>generated automatically based on the local endpoint<br>information, to create a unique SSID for the Wi-Fi<br>Hotspot of the phone. The value can include 1 to 20<br>alphanumeric characters. |

| Name           | Description                                                                                                    |
|----------------|----------------------------------------------------------------------------------------------------|
| Frequency Band | Select one of the following frequency band settings from the drop-down list box:                                                                  |
|                | Auto                                                                                                    |
|                | The profile automatically chooses a frequency band.                                                                                               |
|                | 2.4 GHz                                                                                                    |
|                | The profile automatically chooses 2.4 GHz as th frequency band.                                                                                   |
|                | 5 GHz                                                                                                    |
|                | The profile automatically chooses 5 GHz as the frequency band.                                                                                    |
|                | <b>Note</b> If you select the Auto option, a single channel will be used to serve clients because dual-band operation is currently not supported. |
| Authentication |                                                                                                    |

| Name                  | Description |
|-----------------------|-------------|
| Authentication Method |             |

| Name | Description                                                                                                    |
|------|----------------------------------------------------------------------------------------------------|
|      | Specify the authentication method that is used to<br>secure access to the Wi-Fi Hotspot. Depending on the<br>method you choose, a PSK Passphrase, WEP key, or<br>password description field appears so that you can<br>provide the credentials that are required to connect to<br>this Wi-Fi Hotspot. |
|      | The following authentication methods are available:                                                                                                    |
|      | EAP-FAST                                                                                                    |
|      | (Extensible Authentication Protocol - Flexible<br>Authentication through Secure Tunneling)                                                                                                    |
|      | If you choose this method, the Wi-Fi client that<br>is connecting to the Wi-Fi Hotspot must be<br>configured with a valid username and password.                                                                                                    |
|      | PEAP-MSCHAPV2                                                                                                    |
|      | (Protected Extensible Authentication Protocol -<br>Microsoft Challenge Handshake Authentication<br>Protocol Version 2)                                                                                                    |
|      | If you choose this method, the Wi-Fi client that<br>is connecting to the Wi-Fi Hotspot must be<br>configured with a valid username and password.                                                                                                    |
|      | PEAP-GTC                                                                                                    |
|      | (Protected Extensible Authentication Protocol -<br>Generic Token Card)                                                                                                    |
|      | If you choose this method, the Wi-Fi client that<br>is connecting to the Wi-Fi Hotspot must be<br>configured with a valid username and password.                                                                                                    |
|      | WPA2-PSK                                                                                                    |
|      | (Wi-Fi Protected Access Pre-Shared Key)                                                                                                    |
|      | This method uses Advanced Encryption Standard<br>(AES) encryption. If you select this method, you<br>must enter a passphrase, which is an 8 to 63<br>ASCII character string or a 64 HEX character<br>string.                                                                                          |
|      | WPA-PSK                                                                                                    |
|      | This method uses Temporal Key Integrity<br>Protocol (TKIP) encryption. If you select this<br>method, you must enter a passphrase, which is an<br>8 to 63 ASCII character string or a 64 HEX<br>character string.                                                                                      |
|      | WEP                                                                                                    |
|      | (Wired Equivalent Privacy)                                                                                                    |

| Name                                                                                 | Description                                                                                                    |
|--------------------------------------------------------------------------------------|----------------------------------------------------------------------------------------------------|
|                                                                                      | WEP requires a WEP Key, which is either a 5 or<br>13 ASCII character string or a 10 or 26 HEX<br>character string.                                                                                                    |
|                                                                                      | None                                                                                                    |
|                                                                                      | No authentication is required.                                                                                                    |
| Server Settings                                                                      | <u>.</u>                                                                                                    |
| Host Name/IP Address                                                                 | Enter the DNS hostname (up to 255 characters) or IP address of the authentication server.                                                                                                    |
| Port                                                                                 | Enter the port number. 1812 is the default port. The accepted port range is 1-65535.                                                                                                    |
| Shared Secret                                                                        | Enter the shared secret. The value can include 1 to 32 characters.                                                                                                    |
|                                                                                      | The shared secret is used to authenticate against the<br>authentication server. The shared secret specified in<br>the Wi-Fi Hotspot Profile must match with the shared<br>secret specified in the authentication server. |
| <b>Note</b> The server settings are displayed only if yo PEAP-MSCHAPv2, or PEAP-GTC. | u select the authentication method as EAP-FAST,                                                                                                    |

## **Create Wi-Fi Hotspot Profile**

Use the following procedure to create a new Wi-Fi Hotspot Profile. After you create a Wi-Fi Hotspot Profile, you can apply it at the Enterprise Parameters, Common Phone Profile or individual phone level.

#### Procedure

| Step 1 | From Cisco Unified Communications Manager Administration, select <b>Device &gt; Device Settings &gt; Wi-Fi</b><br>Hotspot Profile. |  |
|--------|----------------------------------------------------------------------------------------------------|--|
| Step 2 | Click Add New.                                                                                                    |  |
|        | The Wi-Fi Hotspot Profile settings window appears.                                                                                 |  |
| Step 3 | Enter the Wi-Fi Hotspot Profile settings.                                                                                          |  |
| Step 4 | Click Save.                                                                                                    |  |
|        | The Wi-Fi Hotspot Profile is created.                                                                                              |  |

Repeat this procedure for each Wi-Fi Hotspot Profile that you want to create.